How to Apply to Take the Exam

1. Navigate to the Prometric Web site (http://www.prometric.com/XML/default.htm).

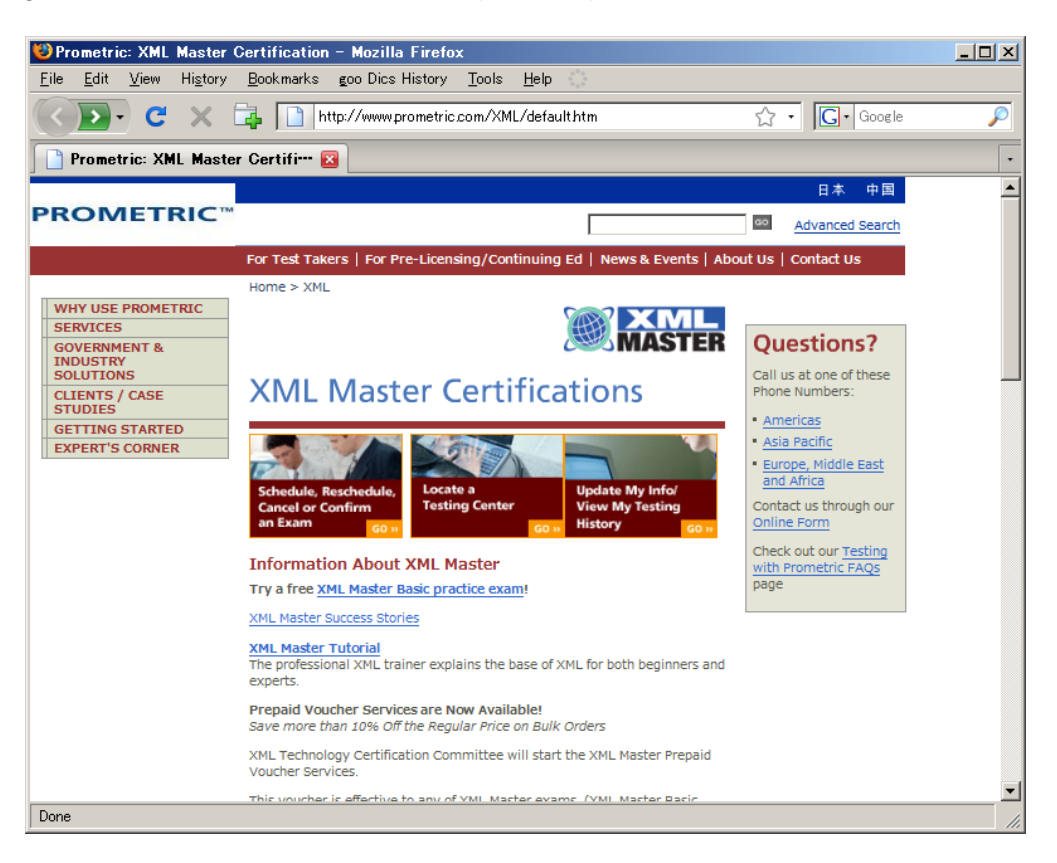

2. Click on "Schedule, Reschedule, Cancel or Confirm an Exam" located on the center-left section of the screen.

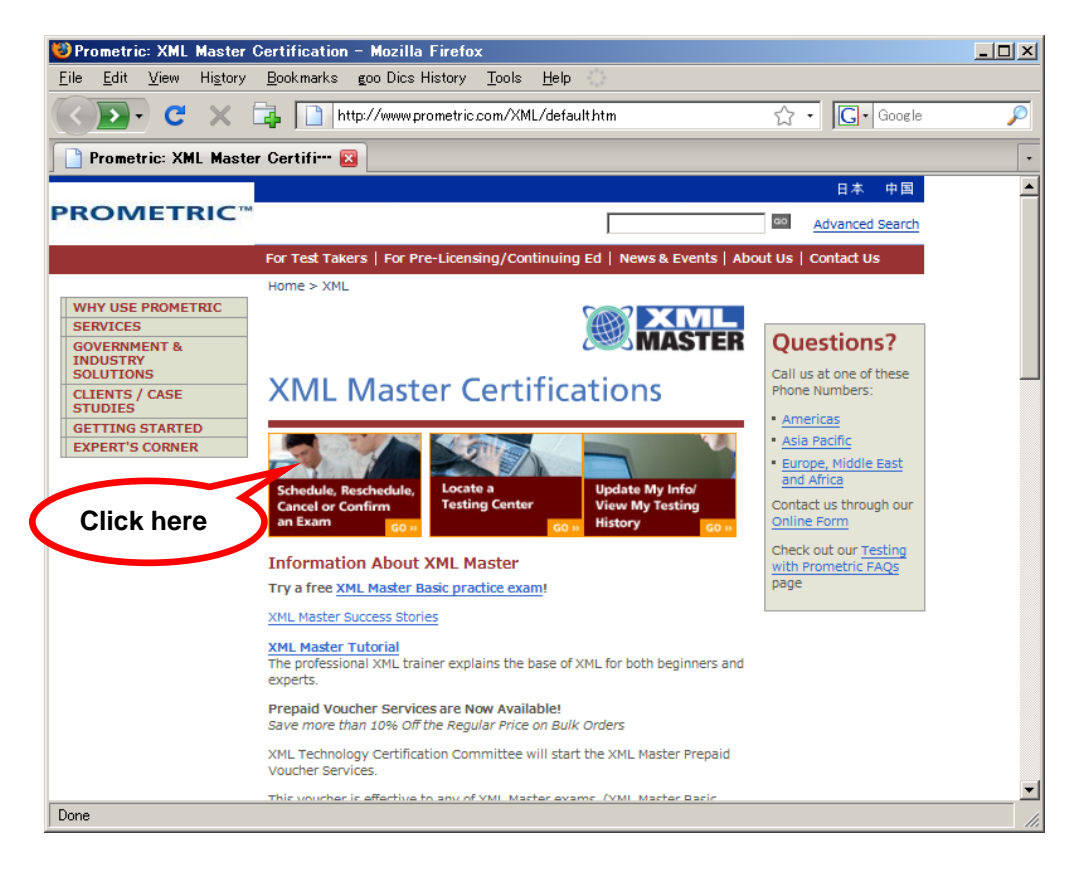

3. Click "Schedule an Appointment."

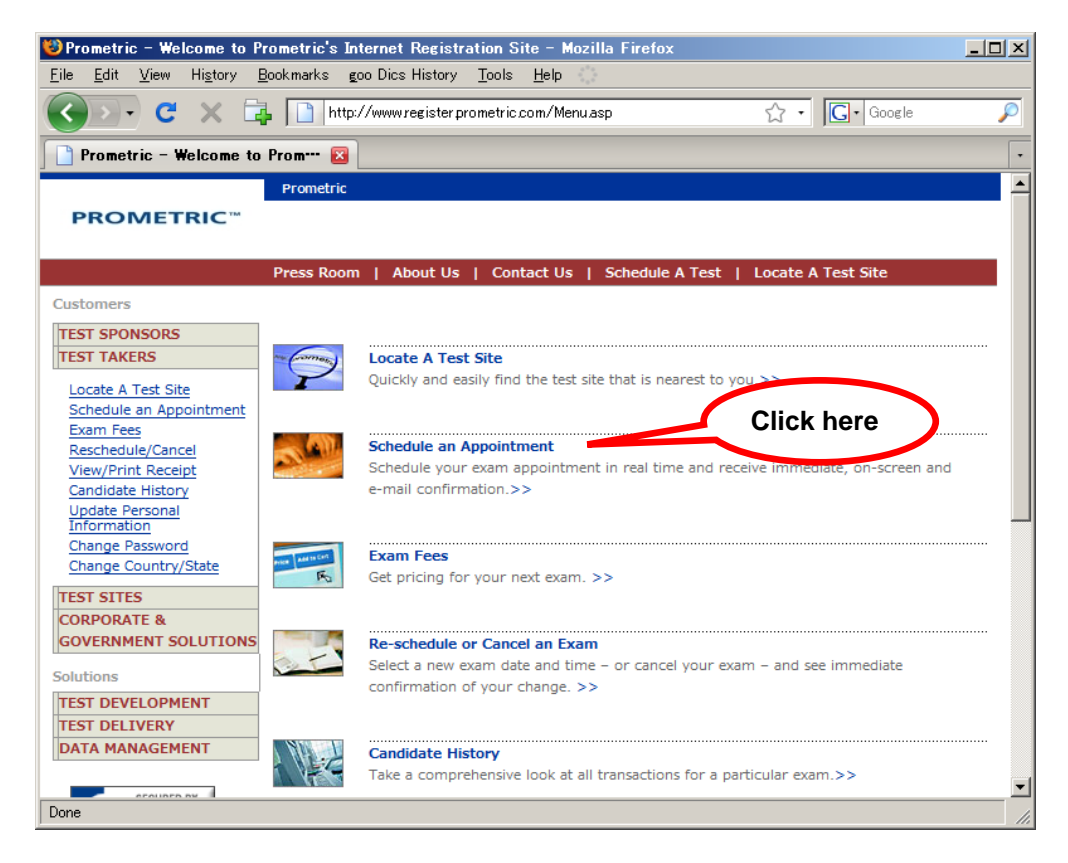

4. Select your home Country and State (or Country and State where you intend to take the exam), and then click the "Next >" button.

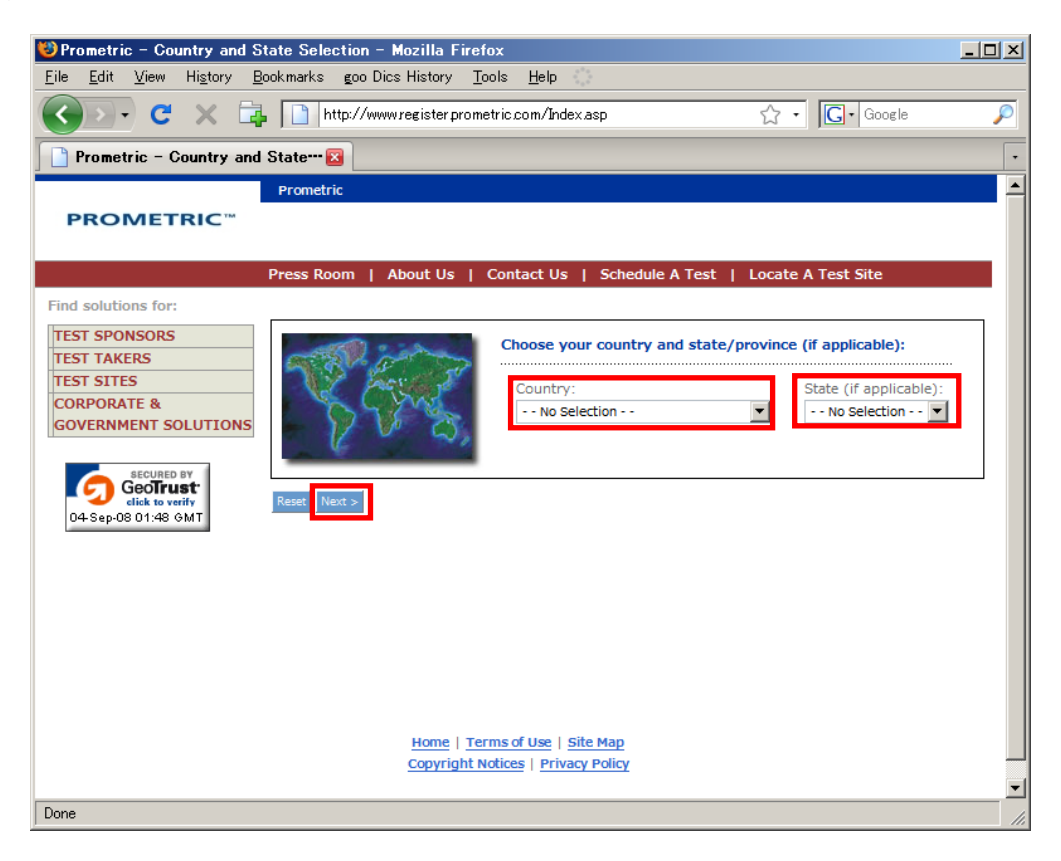

5. On the "Client and Program Selection" screen, select "XML Master Certification" as the "Client" and "Program," and then click the "Next >" button.

| 🐸 Prometric - Client and Pro                             | ogram Selection - Mozilla Firefox                                                                           |   |  |  |  |  |  |
|----------------------------------------------------------|----------------------------------------------------------------------------------------------------|---|--|--|--|--|--|
| <u>File E</u> dit <u>V</u> iew Hi <u>s</u> tory <u>B</u> | <u> 3</u> ookmarks goo Dics History <u>T</u> ools <u>H</u> elp                                              |   |  |  |  |  |  |
| 🔇 💽 - C 🗙 🛱                                              | http://www.register.prometric.com/ClientProgram.asp 🟠 • 🔀 • Google                                          | P |  |  |  |  |  |
| Prometric - Client and Program 🛛                         |                                                                                                    |   |  |  |  |  |  |
|                                                          | Prometric                                                                                                   |   |  |  |  |  |  |
| PROMETRIC™                                               |                                                                                                    |   |  |  |  |  |  |
|                                                          |                                                                                                    |   |  |  |  |  |  |
|                                                          | Press Room   About Us   Contact Us   Schedule A Test   Locate A Test Site                                   |   |  |  |  |  |  |
| Customers                                                |                                                                                                    |   |  |  |  |  |  |
| TEST SPONSORS                                            | Client and Program Selection                                                                                |   |  |  |  |  |  |
| TEST TAKERS                                              |                                                                                                    |   |  |  |  |  |  |
| Locate A Test Site                                       | Your current location is NEW YORK, United States. If you would like to change this, please click            |   |  |  |  |  |  |
| Schedule an Appointment                                  |                                                                                                    |   |  |  |  |  |  |
| Reschedule/Cancel                                        | Select a Client and Program, and click Next. If you don't see your exam sponsor, please <u>contact us</u> . |   |  |  |  |  |  |
| View/Print Receipt                                       | Tibco Software Inc.                                                                                         |   |  |  |  |  |  |
| Candidate History                                        | Trend Micro                                                                                                 |   |  |  |  |  |  |
| Information                                              | Client: Turbolinux Inc.                                                                                     |   |  |  |  |  |  |
| Change Password                                          | XML Master Certification                                                                                    |   |  |  |  |  |  |
| Change Country/State                                     |                                                                                                    |   |  |  |  |  |  |
| TEST SITES                                               | XML Master Certification (I10)                                                                              |   |  |  |  |  |  |
| CORPORATE &                                              | Program:                                                                                                    |   |  |  |  |  |  |
| GOVERNMENT SOLUTIONS                                     |                                                                                                    |   |  |  |  |  |  |
| Solutions                                                |                                                                                                    |   |  |  |  |  |  |
| TEST DEVELOPMENT                                         | Next >                                                                                                    |   |  |  |  |  |  |
| DATA MANACEMENT                                          |                                                                                                    |   |  |  |  |  |  |
| DATA PARAGEPENT                                          |                                                                                                    |   |  |  |  |  |  |
| CEALIDED DV                                              |                                                                                                    |   |  |  |  |  |  |
| Done                                                     |                                                                                                    | 1 |  |  |  |  |  |

6. A general description of the "XML Master Certification" will be displayed. Read the description, and then click the "Next >" button.

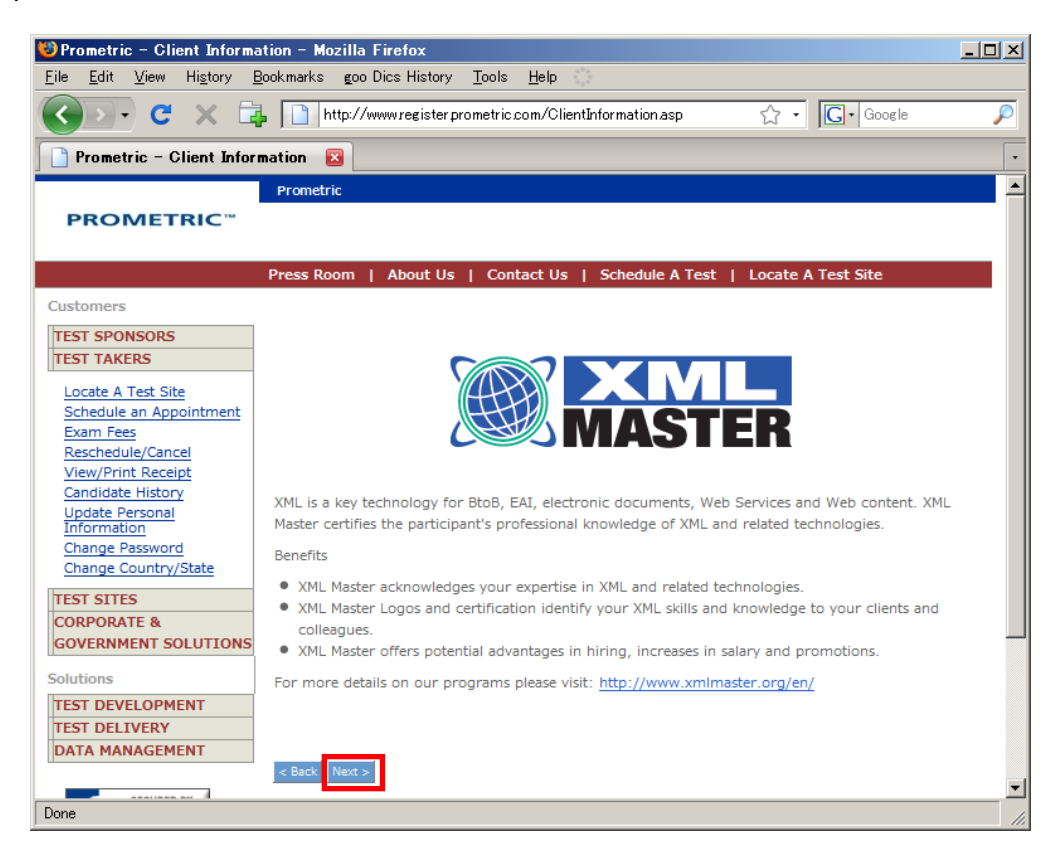

7. On the "Exam Selection" screen, select the exam you wish to take, and then click the "Next >" button.

| 🕲 Prometric – Exam Selectio     | on – Mozilla Firef                | DX                                                              |                  |  |  |  |  |
|---------------------------------|-----------------------------------|-----------------------------------------------------------------|------------------|--|--|--|--|
| <u>File Edit View History E</u> | <u>B</u> ookmarks <u>g</u> oo Dio | s History <u>T</u> ools <u>H</u> elp                            |                  |  |  |  |  |
| 🔇 🔊 - C 🗙 🛱                     | http://www                        | vregister prometric.com/Exam.asp 🏠 🔹                            | G• Google        |  |  |  |  |
| Prometric - Exam Selection 🛛    |                                   |                                                                 |                  |  |  |  |  |
|                                 | Prometric                         |                                                                 | <u> </u>         |  |  |  |  |
| <b>PROMETRIC</b> <sup>™</sup>   |                                   |                                                                 |                  |  |  |  |  |
|                                 | Press Room                        | About Us   Contact Us   Schedule A Test   Locate A T            | est Site         |  |  |  |  |
| Customers                       |                                   |                                                                 |                  |  |  |  |  |
|                                 |                                   |                                                                 |                  |  |  |  |  |
| TEST SPONSORS<br>TEST TAKERS    | Exam Selection                    |                                                                 |                  |  |  |  |  |
| Locate A Test Site              | Select the Exam a                 | nd Language to view pricing information. If you would like to r | egister for this |  |  |  |  |
| Schedule an Appointment         | exam, click Next.                 |                                                                 |                  |  |  |  |  |
| Exam Fees                       |                                   |                                                                 |                  |  |  |  |  |
| Reschedule/Cancel               |                                   | Sort by <u>exam number</u> or <u>name</u> ?                     |                  |  |  |  |  |
| View/Print Receipt              |                                   | I10-001 - XML Master Basic V2                                   |                  |  |  |  |  |
| Candidate History               | Exam:                             | I10-002 - XML Master: Professional V2                           |                  |  |  |  |  |
| Update Personal<br>Information  |                                   | 110-003 - XML Master Professional Database Administrator        |                  |  |  |  |  |
| Change Password                 |                                   |                                                                 |                  |  |  |  |  |
| Change Country/State            |                                   |                                                                 |                  |  |  |  |  |
| TECT CITES                      |                                   | U.S. ENGLISH                                                    |                  |  |  |  |  |
| CORPORATE &                     |                                   |                                                                 |                  |  |  |  |  |
| CONFORMENT SOLUTIONS            | Language:                         |                                                                 |                  |  |  |  |  |
| GOVERNMENT SOLUTIONS            |                                   | -                                                               |                  |  |  |  |  |
| Solutions                       |                                   |                                                                 |                  |  |  |  |  |
| TEST DEVELOPMENT                |                                   |                                                                 |                  |  |  |  |  |
| TEST DELIVERY                   |                                   |                                                                 |                  |  |  |  |  |
| DATA MANAGEMENT                 | Currencies:                       |                                                                 |                  |  |  |  |  |
|                                 |                                   |                                                                 |                  |  |  |  |  |
| SECURED BY                      |                                   |                                                                 |                  |  |  |  |  |
| GeoTrust                        |                                   |                                                                 |                  |  |  |  |  |
| 04-Sep-08 04:01 GMT             | Net Price:                        | 125.00 USD                                                      |                  |  |  |  |  |
|                                 |                                   |                                                                 |                  |  |  |  |  |
|                                 |                                   | Net price does not include applicable taxes, vouchers,          |                  |  |  |  |  |
|                                 |                                   | promotions or membership discounts you may have.                |                  |  |  |  |  |
|                                 |                                   |                                                                 |                  |  |  |  |  |
|                                 | < Back Next >                     |                                                                 |                  |  |  |  |  |
| Done                            |                                   |                                                                 |                  |  |  |  |  |

6. The screen will display a list of testing centers in your area. Click "Schedule Appointment" to the left of the testing center where you wish to sit for the exam.

(Depending on your country, you may see a Prometric Site login screen, rather than a list of testing centers.)

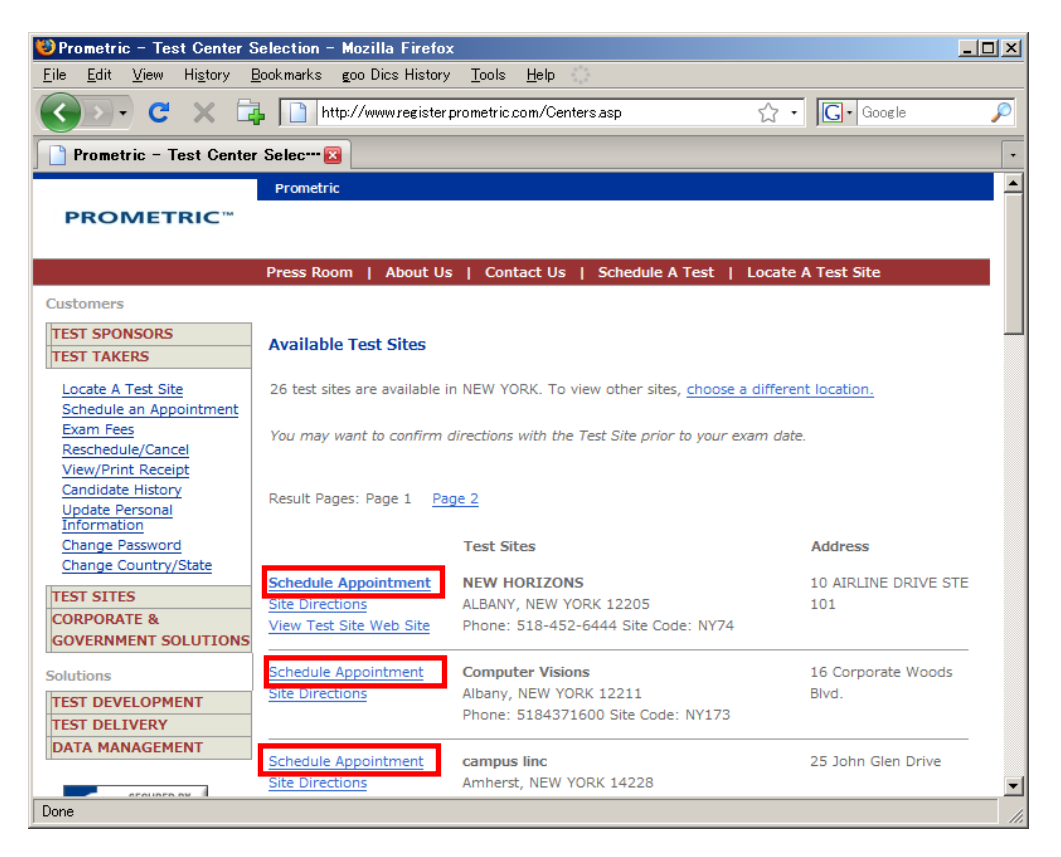

7. Use your Prometric Site User ID and Password to log in. If you don't have a Prometric Site User ID and Password, click the link under "Are you a new user?" to register.

| 🥴 Prometric – Login – Mozil                                                                                                    | la Firefox                                                                                                    |          |
|----------------------------------------------------------------------------------------------------|----------------------------------------------------------------------------------------------------|----------|
| <u>F</u> ile <u>E</u> dit <u>V</u> iew Hi <u>s</u> tory <u>F</u>                                                                                                    | <u>B</u> ookmarks goo Dics History <u>T</u> ools <u>H</u> elp                                                                                                    |          |
| 🔇 🔊 • C 🗙 🛱                                                                                                    | https://www.register.prometric.com/Login.asp 🏠 🔹 🔀 Google                                                                                                    | P        |
| Prometric - Login                                                                                                    |                                                                                                    | •        |
|                                                                                                    | Prometric                                                                                                    | -        |
| <b>PROMETRIC</b> <sup>™</sup>                                                                                                    |                                                                                                    |          |
|                                                                                                    |                                                                                                    |          |
|                                                                                                    | Press Room   About Us   Contact Us   Schedule A Test   Locate A Test Site                                                                                             |          |
| Customers                                                                                                    |                                                                                                    |          |
| TEST SPONSORS                                                                                                    | Login                                                                                                    |          |
| TEST TAKERS                                                                                                    |                                                                                                    |          |
| Locate A Test Site<br>Schedule an Appointment<br>Exam Fees<br>Reschedule/Cancel<br>View/Print Receipt<br>Candidate History<br>Update Personal<br>Information<br>Change Password<br>Change Country/State<br>TEST SITES<br>CORPORATE &<br>GOVERNMENT SOLUTIONS | Already have a User I.D. and password?  To gain access to this secure Web site, enter your User I.D. and Password below.  Login: Password: Login  Are you a new user? | _        |
| Solutions TEST DEVELOPMENT TEST DELIVERY DATA MANAGEMENT                                                                                                    | Click here to gain access to this secure Web site. Not sure if you're already a user or don't know your password?                                                     | <b>v</b> |
| Done                                                                                                    | www.register.prometric.c                                                                                                    | :om 🔒 🎵  |

After you log in, please follow the directions in the screens to apply to take your exam.

Please see http://www.prometric.com/XML/default.htm ("Questions?") or http://www.prometric.com/ContactUs/default.htm if you have any questions or concerns about applying to take the exam.

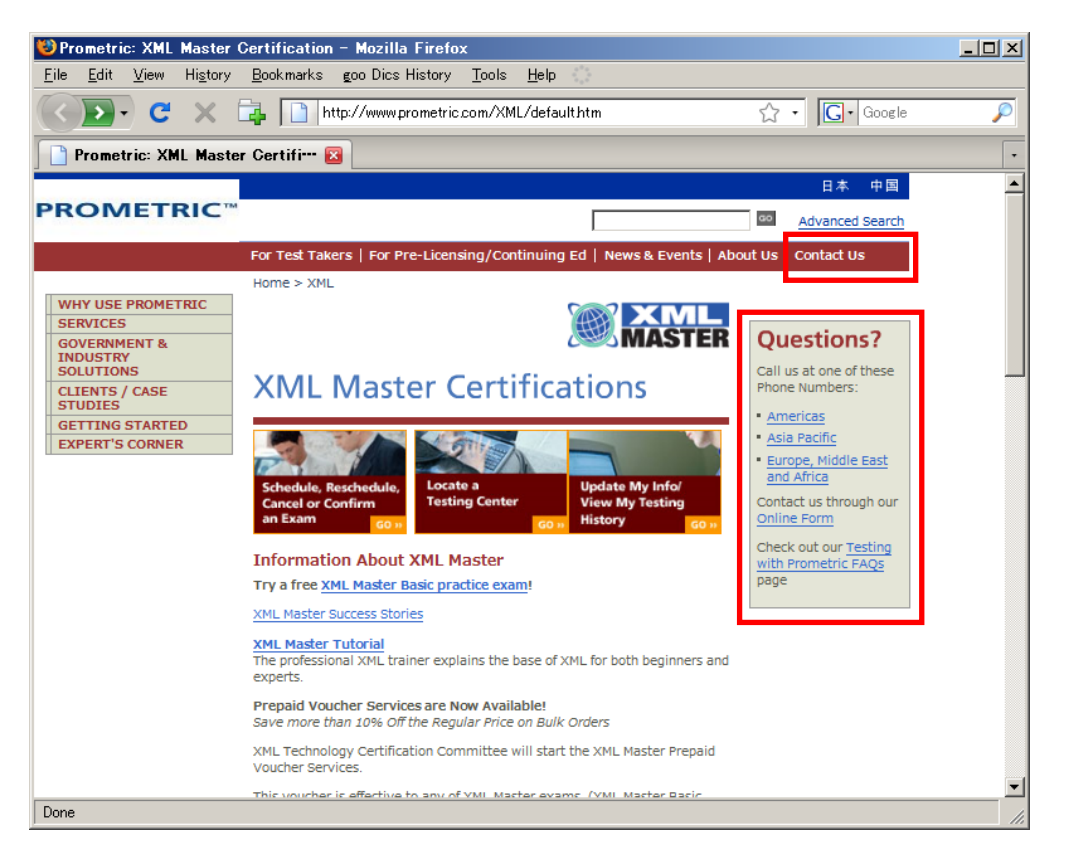